# aeroqual

# **Check laser and detector**

Written By: Tanya Taylor

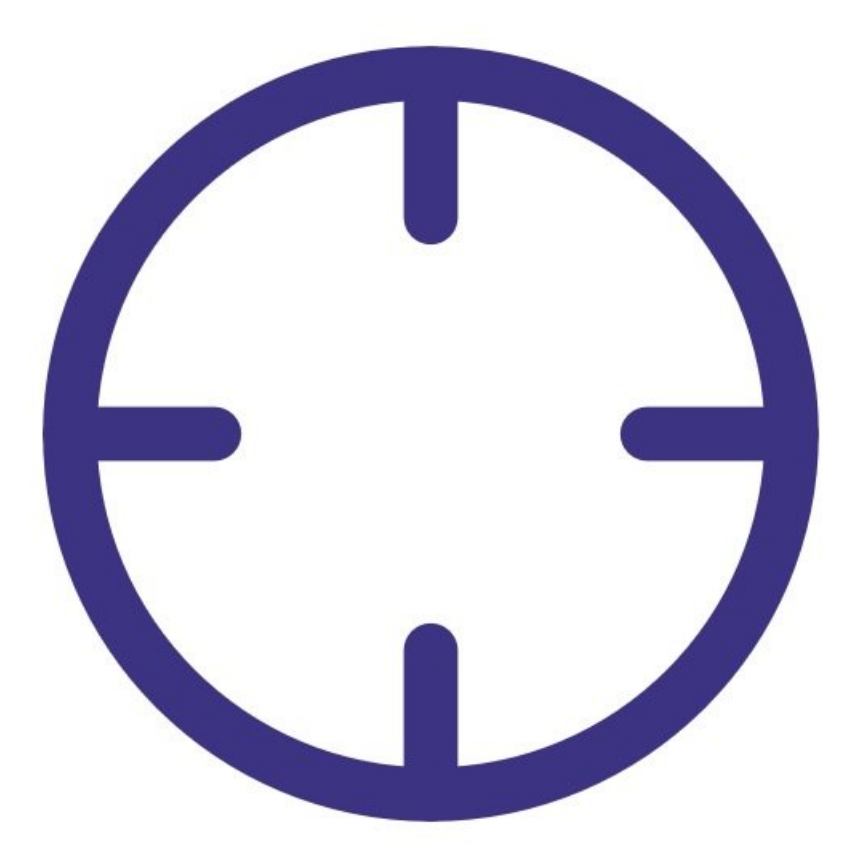

# INTRODUCTION

If you have an older monitor with an 80180 optical engine, you should check the operation of the engine's laser and light detector as part of your maintenance schedule.

The fibre span is a quick way to check the laser and detector are working correctly. The fiber span takes some of the laser light and redirects the light directly onto the detector. The particle concentration should read high while the fibre span is on.

Note: You don't need to do a fibre span check if you have an 82850 optical engine as it has an internal diagnostic check on the laser and light detector.

To understand how often you should perform this service activity, click here.

#### Step 1 — Enter service mode

| Normal operation |            |                           |           |           |        |                    |                            |            |          |
|------------------|------------|---------------------------|-----------|-----------|--------|--------------------|----------------------------|------------|----------|
| Calibration      | Manual se  | Manual service mode Start |           |           |        |                    |                            |            |          |
| History          | Calibratic | n narar                   | neters    |           |        |                    |                            |            |          |
| Manual Entry     |            | NO2<br>ppb                | Ox<br>ppb | O3<br>ppb | O3 raw | PM2.5 raw<br>µg/m³ | PM2.5<br>µg/m <sup>3</sup> | TEMP<br>°C | RI-<br>% |
|                  | Gain       | 1.000                     | 1.000     | 1.000     | 1.000  | 1.000              | 1.000                      | 1.000      | 1.00     |
|                  | Offset     | 0.0                       | 0.0       | 0.0       | 0.0    | 0.0                | 0.0                        | 0.00       | 0.0      |
|                  | a          | 1.100                     |           | 2.550     |        |                    |                            |            |          |
|                  | b          |                           |           | 1.870     |        |                    |                            |            |          |
|                  | Real time  | measu                     | rements   |           |        |                    |                            |            |          |
|                  | Time       | NO2<br>ppb                | Ox<br>ppb | O3<br>ppb | O3 raw | PM2.5 raw<br>µg/m³ | РМ2.5<br>µg/m <sup>3</sup> | TEMP<br>°C | RH<br>%  |
|                  | 11:42 a.m. | 2.9                       | 29.6      | 24.2      | 23.7   | 1.7                | 1.1                        | 15.74      | 86.      |
|                  | 11:41 a.m. | 2.8                       | 29.2      | 24.0      | 23.5   | 1.6                | 1.0                        | 15.63      | 86.      |
|                  | 11:40 a.m. | 3.1                       | 29.7      | 24.2      | 23.8   | 1.9                | 1.2                        | 15.60      | 86.      |
|                  | 11:39 a.m. | 3.6                       | 30.2      | 24.1      | 23.7   | 1.5                | 1.0                        | 15.55      | 87.      |
|                  | 11:38 a.m. | 4.7                       | 30.4      | 23.4      | 23.0   | 1.3                | 0.8                        | 15.48      | 87.      |

 Enter service mode so any fluctuations in the data caused from this activity can be excluded from air quality reports.

### Step 2 — Turn on fiber span

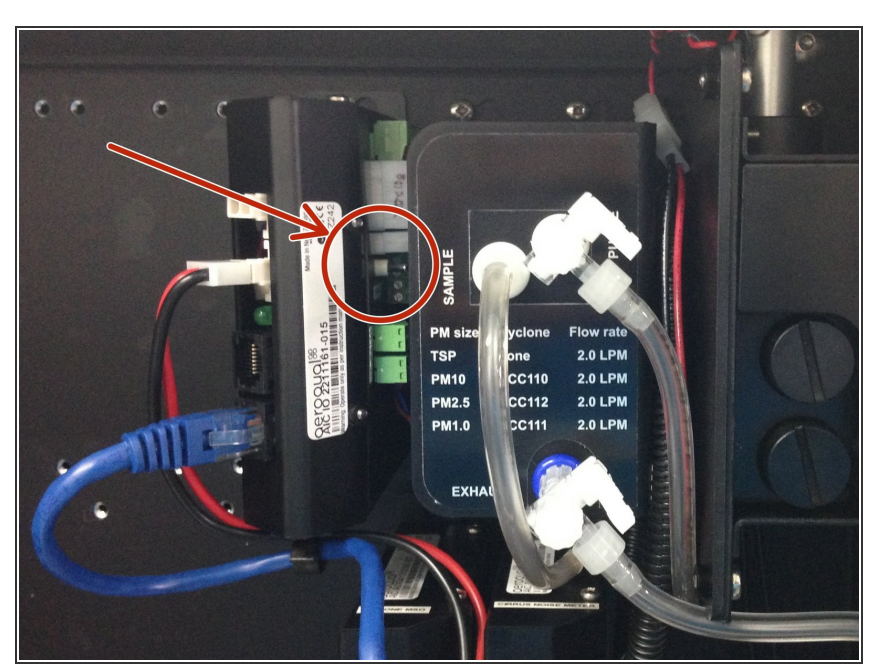

 To check the health of the laser and light detector in your particle monitor, turn on the fiber span

switch on the side of the electronics module.

• Wait for 6 minutes.

| Normal operation |              |              |            |                    |         |                                |        |
|------------------|--------------|--------------|------------|--------------------|---------|--------------------------------|--------|
| Diagnostics      | > Select par | reter PMT    | Pause      | Export             |         |                                |        |
| Download Data    |              |              |            |                    |         |                                |        |
|                  | 7 me         | PM10 (µg/m³) | H0 Jue (V) | Laser current (mA) | ADC (V) | Optical bench temperature (*C) | Inlet  |
| Module Settings  | 1.54 AM      | 1239.21      | 0.1        | 11.36              | 3.15    | 36.00                          | Sample |
|                  | 1 :53 AM     | 1245.53      | 0.0        | 11.33              | 3.16    | 35.58                          | Sample |
|                  | 1 52 AM      | 1232.82      | 0./ L      | 11.29              | 3.13    | 35.00                          | Sample |
|                  | 11 51 AM     | 1236.69      | 0 01       | 11.32              | 3.14    | 35.00                          | Sample |
|                  | 11:5 AM      | 687.54       | 5.01       | 11.33              | 1.75    | 34.91                          | Sample |
|                  | 11:49 A      | 0.33         | 0.01       | 11.30              | 0.01    | 35.67                          | Sample |
|                  | 11:48 AM     |              | 0.01       | 11.29              | 0.01    | 35.18                          | Sample |
|                  | 11:47 AM     | 0.47         | 0.01       | 11.26              | 0.01    | 35.42                          | Sample |
|                  | 11:46 AM     | 0.19         | 0.01       | 11.29              | 0.01    | 35.00                          | Sample |
|                  | 11:45 AM     | 0.25         | 0.01       | 11.26              | 0.01    | 35.25                          | Sample |
|                  | 11:44 AM     | 0.47         | 0.01       | 11.23              | 0.01    | 35.18                          | Sample |
|                  | 11:43 AM     | 0.06         | 0.01       | 11.29              | 0.01    | 35.33                          | Sample |
|                  | 11:42 AM     | 0.19         | 0.01       | 11.24              | 0.01    | 35.18                          | Sample |
|                  | 11:41 AM     | 0.55         | 0.01       | 11.19              | 0.01    | 34.67                          | Sample |
|                  | 11:40 AM     | 0.27         | 0.01       | 11.17              | 0.01    | 34.36                          | Sample |
|                  | 11:39 AM     | 0.18         | 0.01       | 11.15              | 0.01    | 34.36                          | Sample |
|                  | 11:38 AM     | 0.14         | 0.01       | 11.19              | 0.01    | 34.25                          | Sample |
|                  | 11:37 AM     | -0.10        | 0.01       | 11.19              | 0.01    | 34.27                          | Sample |
|                  | 11:36 AM     | 0.19         | 0.01       | 11.19              | 0.01    | 34.08                          | Sample |
|                  | 11:35 AM     | 0.32         | 0.01       | 11.16              | 0.01    | 33.91                          | Sample |
|                  | 11:34 AM     | 0.02         | 0.01       | 11.13              | 0.01    | 33.25                          | Sample |
|                  | 11:33 AM     | 0.06         | 0.01       | 11.13              | 0.01    | 33.00                          | Sample |

## Step 3 — Check concentrations

- To view particle concentrations, open the Diagnostics and Advanced app and select Diagnostics from the side menu.
- During the fiber span, the particle concentration readings should increase significantly.
- If the numbers in the PM μg/m3 column are going up significantly, the laser and detector are functioning correctly.
- Switch off the fiber span switch.

### Step 4 — Record in journal

| All journal types 🔻                   |                                                                |                                                       |  |  |  |  |
|---------------------------------------|----------------------------------------------------------------|-------------------------------------------------------|--|--|--|--|
| User entry   Cloud user - John Wagner |                                                                |                                                       |  |  |  |  |
| 1. Site Inspection:                   | No new local emission sources                                  | 2. Instrument inspection:                             |  |  |  |  |
|                                       | Instrument in good condition                                   | Cooling fan operational                               |  |  |  |  |
|                                       | No obstructions to monitoring equipment                        | PM and gas inlet secure                               |  |  |  |  |
| 3. Equipment:                         |                                                                | Instrument has been running at stab                   |  |  |  |  |
| Aeroqual Gas dilutio                  | on calibrator: Aircal 1000                                     |                                                       |  |  |  |  |
| Aeroqual Ozone cal                    | ibrator: AQM O3Cal                                             |                                                       |  |  |  |  |
| Aeroqual Flow meter                   | er AQM R7                                                      | 4 Gas cylinders:                                      |  |  |  |  |
|                                       |                                                                | CO 1000 ppm in Air (expiry Mar                        |  |  |  |  |
|                                       |                                                                | SO2 20 ppm in Air (expiry Dece                        |  |  |  |  |
|                                       |                                                                | NO2 20 ppm in Air (expiry Nove                        |  |  |  |  |
| 4. Flow rate check:                   | Expected flow rate = 0.450 ml per min,                         |                                                       |  |  |  |  |
|                                       | Measured flow rate = 0.452 ml per min                          | <ol><li>Open door and change gas inlet filt</li></ol> |  |  |  |  |
| Main inlet flow rate                  | OK, individual module flow rates were not measured.            |                                                       |  |  |  |  |
| 5. Zero calibration                   |                                                                |                                                       |  |  |  |  |
| All modules passed                    | zero calibration, all modules were stable and all offsets were | within acceptable limits.                             |  |  |  |  |
| 7. Span Calibration                   |                                                                |                                                       |  |  |  |  |
| CO @ 10.00 pm                         | Module response was 8.95 ppm gain adjustment to 1.15           | pass                                                  |  |  |  |  |
| 502 @ 0.2 ppm                         | Module response was 0.210 ppm gain adjustment to 0.92          | pass                                                  |  |  |  |  |
| NO2 @ 0.2 npm                         | Module response was 0.090 ppm gain adjustment to 2.10          | pass (module may need replacing soon contact a        |  |  |  |  |

- Record this service activity in the monitor's journal.
- Exit service mode.

For further support, contact <u>Technical Support</u>.